# 运营手册

# 全媒体程序化广告平台

www.wxvvv.com/

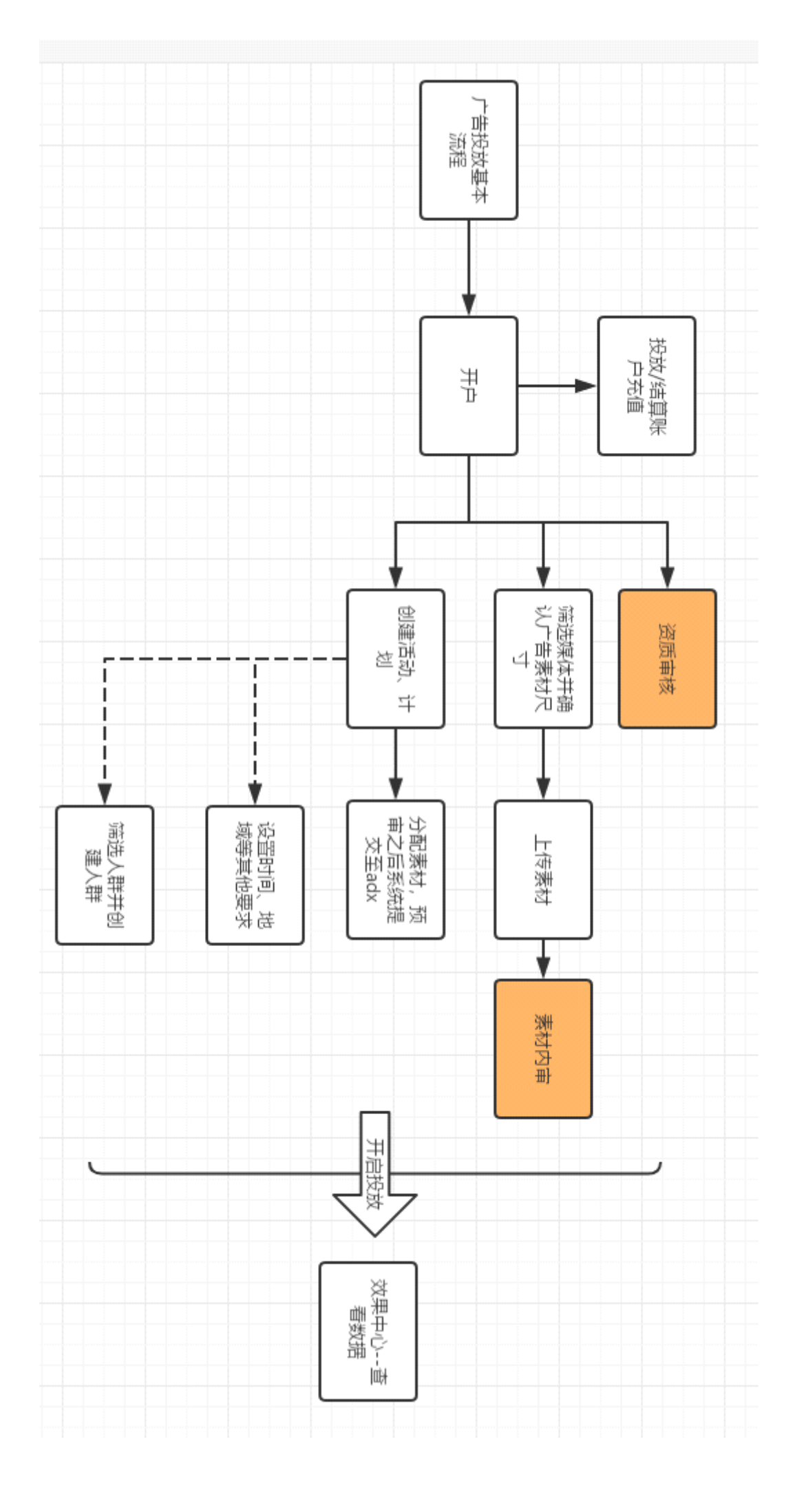

#### www.wxvvv.com/

# 广告投放平台

广告投放平台首页可见下图所示, 左侧为功能菜单全览, 主页为当前选择广告主的今日投放

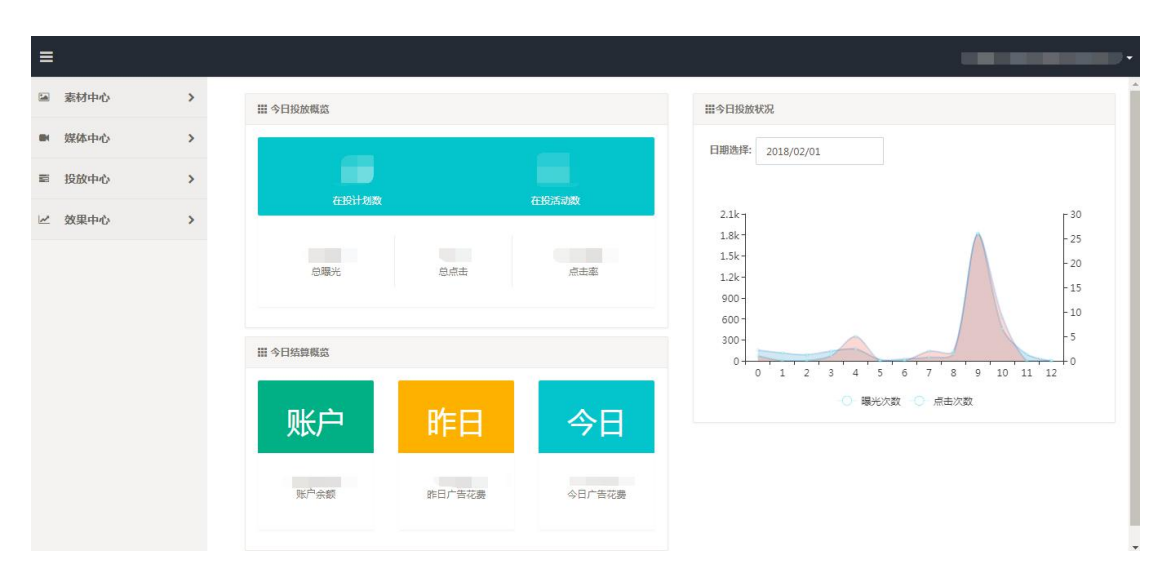

概览和账户信息情况概览。

#### 1素材中心

此处可新建,编辑广告素材信息,查看素材审核情况等,分为 PC 端和移动端两个菜单。

#### 1.1 推广页

#### 功能描述

此处可新建、编辑广告推广页信息,在新建素材时匹配相应的推广页。

#### 操作说明

(1) 打开:点击主界面左侧的菜单列表中的【素材中心】-【推广页】菜单进入此功能界面。

(2) 查看: 在广告主全局切换框中, 选择相应的广告主, 根据需要选择查询条件, 点击【查

询】,就可查看该广告主的推广页,如下图所示

| 首页 / 素材中   | 心 / 推广页 |       |          |            |                     |                     |    |
|------------|---------|-------|----------|------------|---------------------|---------------------|----|
| 是否是https链接 | 全部 -    | 名称    | 查询 新增推广页 |            |                     |                     |    |
| 名称         | 点击目标链接  | 最终着陆页 | 第三方曝光监测  | 是否是https链接 | 创建时间                | 更新时间                | ¢  |
|            |         |       |          |            | 2016-09-29 17:08:20 | 2016-09-29 17:08:20 | 撮作 |
|            |         |       |          |            | 2016-09-29 17:07:06 | 2016-09-29 17:07:0  | 嵶  |
|            |         |       |          |            |                     |                     |    |

(3)新建推广页:点击【新增推广页】,在弹出对话框中按需填写内容,包括推广页名称、 点击目标链接、最终着陆页链接、第三方曝光监测。填好之后,点【确认】即可。

(4)编辑推广页:点击推广页右侧【操作】按钮,下拉单点击【编辑】图标,在弹出对话 框中按需填写内容,点【保存】即可。如修改着陆页链接,系统会修改关联的素材,并重新 提交审核。

| 编辑推广页                     |                        |                         |       |
|---------------------------|------------------------|-------------------------|-------|
| 所属广告主                     |                        |                         |       |
| 广告推广链接<br>名称              |                        |                         |       |
| 是否是https<br>链接            | 🗌 ※应苹果公司要求,所有投放;       | OS的链接都应为https链接         |       |
| 点击目标链接                    | http:                  |                         |       |
| 最终着陆页链<br>接               | 例 : http://www.abc.com | 投放渠道<br>投放域名            |       |
| 第三方 <mark>曝光监</mark><br>测 | 例:http://www.abc.com   | 广告位编号<br>ip地址           | +     |
| 创建时间                      | 2016-09-29 17:08:20    | 素材名称                    |       |
| 更新时间                      | 2016-09-29 17:08:20    | 素材尺寸<br>推广页名称           |       |
|                           |                        | m-app编号                 | 确定 取消 |
|                           |                        | m-设备编号(IMEI/Macaddress) |       |
|                           |                        | m-设备广告Id(Android/IDFA)  |       |
|                           |                        | m-设备类型                  |       |

素材点击链接支持插入宏参数:

宏可以理解为占坑,不同的宏对应不同的坑,当广告被点击时,我们会把相关信息放入对的坑.

有些广告主自己想统计点击广告的访客的 ip,设备号,就可以在点击目标链接里,右击,选择 ip 地址,m-设备号宏,那么这两个宏将插入光标所在位置,广告被点击时,我们就会把 ip,设备号 填入这两个位置,广告主通过推广链接,获取到 ip,设备号。

其中素材仅支持 https 链接时,那么资源地址、点击目标链接、第三方监测地址都必须是 https 链接。资源地址、点击目标链接、第三方监测地址暂不支持 http 与 https 的组合。

(4) 删除:点击推广页右侧【操作】按钮,下拉单点击【删除】,即可删除推广页。

1.2 创意包

#### 功能描述

此处可新建、编辑广告的创意包,在批量新建素材时匹配相应的创意包中的图片。

#### 操作说明

此处可新建、编辑广告的创意包,在批量新建素材时匹配相应的创意包中的图片。

(1) 打开:点击主界面左侧的菜单列表中的【素材中心】-【创意包】菜单进入此功能界面。

(2) 查看: 在广告主全局切换框中, 就可查看该广告主下的所有创意包, 如下图所示

| 首页 素材中心   | 2 / 创意包      |                     |                     |             |
|-----------|--------------|---------------------|---------------------|-------------|
| 名称        | 查询           | 新増创意包               |                     |             |
| 名称        | 图片数          | 创建时间                | 更新时间                | ¢           |
|           |              | 2016-12-20 17:29:11 | 2016-12-20 17:29:11 | 编辑          |
| 毎页显示 10 🔻 | 项 显示1到1项/共1项 |                     |                     | 首页 ( 1 ) 末页 |

(3) 查询:可根据创意包名称进行搜索查询。

(4)新建创意包:点击【新增创意包】,在弹出对话框中按需填写内容,包括创意包名称、创意包描述,选择图片,如下图所示,填好之后,点【确认】即可。

| 新增创意包 |      |      |
|-------|------|------|
| 创意包名称 | 必埴项  |      |
| 选择图片  | 选择图片 |      |
|       |      | 确定取消 |

(5)编辑创意包:点击创意包右侧【编辑】按钮,在弹出对话框中按需填写内容,点【保存】即可。

#### 1.4 PC 端

#### 1.4.1 PC 静态素材

#### 功能描述

此处可新建,编辑 PC 静态素材信息,查看素材审核情况等。

#### 操作说明

(1) 打开:点击主界面左侧的菜单列表中的【素材中心】 - 【PC 端】 - 【PC 静态素材】 菜单进入此功能界面

(2) 查看:按需求选择素材状态、日期等,点击【查询】可查看所需要求的所有素材,如 下图所示

| 首页 投放中心 素材管理   | PC静态素材   |      |      |         |      |      |       |      |        |                  |          |
|----------------|----------|------|------|---------|------|------|-------|------|--------|------------------|----------|
| ③ 今日数据有一小时延迟,不 | 「能查询竟价次数 |      |      |         | \$   | 天昨天ス | 本周 上周 | 本月   | 最近30天  | 2018/02/01 ~ 201 | 18/02/01 |
| 未删除            | ▼ 素材名称   |      | 查询   | 新増素材 🔹  |      |      |       |      |        |                  |          |
| 素材名称           | 缩略图      | 预审状态 | 审核状态 | 尺寸      | 曝光次数 | 点击次数 | 点击率   | 有效状态 | 创建时    | 向                | iii<br>¢ |
|                | - 60     | 预审通过 | 0/2  | 300x250 |      |      |       | 有效   | 2018-0 | )2-01 14:24:24   | 操作       |
| 每页显示 10 🔻 项 显示 | 1到1项/共1项 |      |      |         |      |      |       |      |        | 首页 、 1           | ,末页      |

(3)新建素材:点击【新增素材】,在弹出对话框中按需填写内容,素材名称,素材文件,推广页必填。填好之后,点【确认】即可。如下图所示:

| 新建素材  |                                                                |    | ×  |
|-------|----------------------------------------------------------------|----|----|
| 所属网站  |                                                                |    |    |
| 素材名和  | 必填项                                                            |    |    |
| 素材文件  | <sup>‡</sup> 选择文件                                              |    |    |
|       | ● 图片要求:gif/jpg,flash:swf,文件大小不超过100k ✓ 自动为图片加水印(若图片已添加水印,可不勾选) |    |    |
| 选择推广了 | ā<br>清选择推广页                                                    | •  |    |
|       | 。<br>没有推广页? <b>点击新建推广页</b>                                     |    |    |
|       |                                                                | 确定 | 关闭 |

(4)编辑素材:点击素材右侧【操作】按钮,下拉单点击【编辑】图标,在弹出对话框中 按需填写内容,点【保存】即可。

(5) 同步:当素材同步到 bid 失败时,点击素材右侧【操作】按钮,下拉单点击【同步】 图标操作即可。

(6) 查看: 点击素材右侧【操作】按钮, 下拉单点击【查看】图标操作即可看到素材的详细信息。

素材审核状态,素材审核状态显示 4/13,则表示提交审核至 13 家广告交易平台,其中 4 家已通过审核 (后面的数字表示素材提交的广告交易平台个数,前面的数字表示审核通过的 广告交易平台个数),将鼠标移动至审核状态的数字上可查看具体的审核状态信息。素材审 核状态有以下 7 种:

-未提交:表示素材未提交至任何广告交易平台进行审核;

-审核中:表示广告交易平台正在审核素材;

-预审中:表示素材预审中,可联系相应运营人员进行审核;

-审核通过:表示广告交易平台审核通过素材;

-审核失败:表示由于素材不符合相关规定或其他原因,被广告交易平台拒绝,需按审核失 败原因修改素材后重新提交;

-广告主资质未通过审核:表示广告主提交至广告交易平台上的资质未通过审核,需重新提 交相关资质;

-未提交-广告主平台权限受限:表示广告主未在此广告交易平台选择广告主行业类别,需联 系相应运营人员进行添加。

(7)预审功能:新建素材后,系统自动提交预审,由运营人员预审通过后再向广告交易平 台提交审核,审通过之前提交审核一栏不能操作。

(8) 删除: 点击素材右侧【操作】按钮, 下拉单点击【删除】图标, 即可删除素材。

(9) 审核:预审通过后,鼠标移动至"审核状态"一栏中的文字,可以查看各个平台上的 素材的审核状态。 若素材在某个广告平台上审核状态显示已过期,则此素材在该广告平台将作废,不可用。要 继续投该广告平台,需重新新建素材。

(10) 增加有效期:新建素材后,系统默认其有效的时间为 30 天,30 天后若素材在未投 放状态下,素材状态会变为无效状态,如素材在投放状态中,系统自动增加其有效期。点击 素材右侧【操作】按钮,下拉单点击【增加有效期】图标,可对素材增加 30 天有效期,延 长其有效期限。

(11)批量新建:点击【新增素材】侧边的三角按钮,出现下拉单,点击【批量新建】, 弹出如下图对话框。填写素材名称,按需求勾选是否添加水印,选择图片、创意包和推广页, 按需求进行图片和推广页的匹配,点击素材连线推广页即可完成匹配。点击【自动匹配】可 将所有素材匹配所有推广页,点击【删除匹配】可取消匹配。

| 批量新建素          | র               |                |               | ×             |
|----------------|-----------------|----------------|---------------|---------------|
| 所属广告主          |                 |                |               |               |
| 素材名称           | 必填项             |                |               |               |
| 上传图片是否加水印      | ※应广告法要求加好水印后再提供 | 求素材图片需加广等<br>該 | 告水印,如勾选系统将    | 泪动添加,不勾选请在图片上 |
| 是否是https<br>链接 | □ ※应苹果公司要       | 要求,所有投放iOS     | S的链接都应为https锁 | 接             |
| 图片来源           | ○ 本地上传          | • 创意包          |               |               |
| 可选             | •               | 自动匹配           | 可选推广          | • 新增推广        |
| 包              |                 | 删除匹配           | 14            |               |

(12) 批量删除:勾选需要删除的素材前的方框,选中,然后点击上方【新增素材】侧边 的三角按钮,出现下拉单,点击【批量删除】,确认无误后,点击【确认】按钮即可。

(13) 批量修改:勾选需要修改的素材前的方框,选中,然后点击上方【新增素材】侧边 的三角按钮,出现下拉单,点击【批量修改】

即可对点击目标链接,最终着陆页,第三方曝光链接进行批量修改操作。若需要差别性批量 操作,可点击弹出框下方的自定义修改进行操作。

(14) 批量提交:点击上方【新增素材】侧边的三角按钮,出现下拉单,点击【批量提交】, 即可对页面所有的素材(包括提交审核失败的素材)进行批量提交到媒体平台审核。

(15) 批量增加有效期:点击上方【新增素材】侧边的三角按钮,出现下拉单,点击【批 量增加有效期】,即可对页面所有的素材进行批量增加有效期。

#### 1.4.2 PC 动态素材

#### 功能描述

需要新建,编辑查看 PC 动态素材信息等,可以在此操作。此功能请参考【PC 静态素材】。

#### 1.4.3 PC 视频素材

#### 功能描述

需要新建,编辑查看 PC 视频素材信息等,可以在此操作。此功能请参考【PC 静态素材】。

#### 1.4.4 PC 信息流素材

#### 功能描述

需要新建,编辑查看 PC 信息流素材信息等,可以在此操作。此功能请参考 【PC 静态素材】。

#### 1.4.5 关键词竞价素材

#### 功能描述

需要新建,编辑查看关键词竞价素材信息等,可以在此操作。此功能请参考【PC静态素材】。

#### 1.5 移动端

#### 1.5.1 移动静态素材

#### 功能描述

此处可新建,编辑移动静态素材信息,查看素材审核情况等。

#### 操作说明

(1)新建素材:点击【新增素材】,在弹出对话框中按需填写内容,素材名称,素材文件, 推广页必填。根据投放需求,选择移动静态素材的广告样式(不限、banner、插屏、开屏)、 流量类型(不限、仅 app、仅 wap),若勾选广告样式为 banner、流量类型为仅 app,则 新建的的移动静态素材为移动 banner 素材只投放至 app 流量。

(2) 第三方效果监测类型:若广告主需要对广告推广效果转化进行监测,可选择 app 已对接的第三方效果监测平台,可目前平台支持 talkingdata、appsflyer 第三方效果监测平台, 其他第三方监测平台正陆续对接中。

填好之后, 点【确认】即可。如下图所示:

| 素材名称      | 必埴项                                    |                  |     |    |
|-----------|----------------------------------------|------------------|-----|----|
| 类型        | image                                  | *                |     |    |
| 素材文件      | 选择文件                                   |                  |     |    |
|           | ● 图片要求:gif/jpg,                        | 文件大小不超过100k      |     |    |
|           | ✓ 自动为图片加水日                             | 1(若图片已添加水印,可不勾选) | i . |    |
| 广告样式      | <ul> <li>不限</li> <li>BAI</li> </ul>    | NNER ()插屏 ()开    | ·屏  |    |
| 流量类型      | <ul> <li>● 不限</li> <li>○ 仅A</li> </ul> | NPP 🔿 (XWAP      |     |    |
| 选择推广页     | 请选择推广页                                 |                  | Ť   |    |
|           | 没有推广页?点击新建                             | 推广页              |     |    |
| 第三方效果监测类型 | 无                                      | •                |     |    |
| 移动点击类型    | 打开浏览器                                  | •                |     |    |
|           |                                        |                  |     |    |
|           |                                        |                  | 确定  | 关闭 |

# 1.5.2 移动动态素材

#### 功能描述

此处可新建,编辑移动动态素材信息,查看素材审核情况等。

# 1.5.3 移动视频素材

#### 功能描述

此处可新建,编辑移动视频素材信息,查看素材审核情况等。

# 1.5.4 移动信息流素材

#### 功能描述

此处可新建,编辑移动信息流素材信息,查看素材审核情况等。

#### 2 媒体中心

媒体中心的媒体资源将根据媒体更新会定期更新

## 2.1 媒体大全

#### 功能描述

媒体大全分为 PC 媒体和移动媒体两个模块,在媒体大全中可查询各平台、各尺寸的媒体资源,并可将查询的结果导入白名单和黑名单。

#### 操作说明

(1) 打开:点击主界面左侧的菜单列表中的【媒体中心】-【媒体大全】菜单进入此功能

#### 界面,如下图

| 首页<br>PC媒体 | / 媒体中心<br>移动媒体 | 媒体大全      |      |              |     |          |         |        |           |          |        |
|------------|----------------|-----------|------|--------------|-----|----------|---------|--------|-----------|----------|--------|
| 可选平台       | 全部             | •         | 可选尺寸 | 全部           | •   | 媒体、域名    | 查询      | 更多查询条件 | 批量导入白名单   | •        |        |
|            | 广告平台           | 媒体类型      | 媒体名称 | <sup>ж</sup> | 广告( | 2        | 尺寸      | 流量类型   | 广告位类型     | 日展现量(万); | 。点击率 🖨 |
|            | adpro          | 影视        | 糖豆网  |              | 糖豆尿 | 3        | 300×250 | web    | pc鑴banner | 106      | 9.05%  |
|            | allyes         | IT互联网(大类) | 光云汽  | 年网           | 矩形  |          | 300×250 | web    | PC端banner | 603      | 8.86%  |
|            | adpro          | 电子商务      | 食品网  |              | 食品阿 | 3        | 300x250 | web    | pc媾banner | 442      | 8.51%  |
|            | youku          | 视频        | 优酷   |              | 视频0 | Verlay   | 640x90  | web    | PC端banner | 3490     | 8.50%  |
|            | youku          | 视频        | 土豆   |              | 视频0 | Verlay   | 640x90  | web    | PC端banner | 3490     | 8.50%  |
|            | adpro          | 招商合作      | 爱酷游  | 國盟           | 爱酷游 | 的盟       | 300x250 | web    | pc读banner | 81       | 7.74%  |
|            | miaozhen       | 科技电脑      | 泡泡网  |              | 泡泡  | 3        | 300x250 | web    | pc赟banner | 319      | 7.06%  |
|            | allves         | 17百联网(大举) | 差拍网  |              | 单构列 | 网-首页-方块一 | 300x250 | web    | PC端banner | 617      | 6.85%  |

(2) 白名单:

批量导入白名单:按需要的查询条件,点击查询,选择需要的媒体,点击【批量导入白名单】 即可自建媒体白名单,以便投放时选择需要的媒体资源; 一键导入白名单:按需要的查询条件,点击查询,点击【一键导入白名单】,可将查询的所 有媒体添加到白名单。

| 导入至白名单 | 单     |        |  |       | ×     |
|--------|-------|--------|--|-------|-------|
| 白名单类型  | • 域名  | ○ 广告位  |  |       |       |
| 导到     | ● 新名单 | ○ 已有名单 |  |       |       |
| 白名单名称  | 必填项   |        |  |       |       |
|        |       |        |  | 确定    | 秋田    |
|        |       |        |  | WELLE | - Ala |

(3) 黑名单:

批量导入黑名单:按需要的查询条件,点击查询,选择需要的媒体,点击【批量导入黑名单】 即可自建媒体黑名单,投放时选择排除不需要的媒体资源;

一键导入白名单:按需要的查询条件,点击查询,点击【一键导入黑名单】,可将查询的所 有媒体添加到黑名单。

| 导入至黑名单 | 1     | 3      | K |
|--------|-------|--------|---|
| 黑名单类型  | • 域名  | ○ 广告位  |   |
| 导到     | ● 新名单 | ○ 已有名单 | 6 |
| 黑名单名称  | 必填项   |        |   |
|        |       |        |   |
|        |       | 補定 关税  |   |

# 2.2 广告位管理

功能描述

在媒体大全中导入的白名单和黑名单建好之后,可在广告位管理中查看黑白名单的广告位, 并进行编辑。

#### 操作说明

(1) 打开:点击主界面左侧的菜单列表中的【媒体中心】 - 【广告位管理】菜单进入此功

能界面,如下图

| 首页 / 媒体中心 | 广告位管理     |           |                           |    |
|-----------|-----------|-----------|---------------------------|----|
| 白名单黑名单    |           |           |                           |    |
| 可选广告主全部   | ▼ 终端类型 PC | * 是否有效 有效 | 子         名单名称         查询 |    |
| 名单编号      | 名单名称      | 广告主名称     | 广告位个数 更新时间                | ¢  |
|           | 1         |           | 1 2017-05-24 17:11:36     | 操作 |
|           | 小说类广告     |           | 100 2017-05-24 16:25:14   | 攝作 |
|           | 女性小说      | 通用        | 689 2017-05-23 15:32:17   | 操作 |
|           | 门户白名单     | 通用        | 19 2017-05-23 14:34:21    | 操作 |
|           | qq秀       | 通用        | 5 2017-05-22 14:14:40     | 操作 |

# (2) 编辑:点击各名单右侧【操作】进入编辑和查看广告位详情,如下图

| 编辑名单详情 |            |          |       |
|--------|------------|----------|-------|
| 名单编号   |            |          |       |
| 名单名称   | 视频         |          |       |
| 客户名称   | 通用         |          |       |
| 广告位个数  | 159        |          |       |
| 是否有效   | 是          | 53       |       |
| 终端类型   | PC         | -        |       |
| 创建时间   | 2016-08-04 | 14:20:59 |       |
| 更新时间   | 2016-08-04 | 14:20:59 |       |
|        |            |          | 确定 取消 |

(3)删除广告位:点击名单中广告位个数的数字,进入白名单广告位详情,点击【删除】 可删除名单中的广告位。

| 首页      | 媒体中心 / 广告位管理 / 白名单广告 | 应详情    |                    |         |      |           |           |       |    |
|---------|----------------------|--------|--------------------|---------|------|-----------|-----------|-------|----|
| 可选平台    | 全部                   | 导出     |                    |         |      |           |           |       |    |
| 广告平台    | 媒体类型                 | 媒体名称   | 广告位                | 尺寸      | 流量类型 | 广告位类型     | 日展现量(万) 🜲 | 点击率 🌲 | ¢  |
| adinall | 金融财经                 | 金辉财经网  | 金辉财经网_全网通投_文章页矩形底部 | 300x250 | web  | PC端banner | 未知        | 0.00% | 删除 |
| adinall | 金融财经                 | 青智财经网  | 青智财经网_通发_矩形5       | 300×250 | web  | PC端banner | 未知        | 0.00% | 删除 |
| adinall | 金融财经                 | 英國财经网  | 英图财经网-内页-右侧        | 300×250 | web  | PC端banner | 未知        | 0.00% | 删除 |
| adinall | 金融财经                 | 钱景财经   | 钱累财经-内容通发-右侧矩形     | 300x250 | web  | PC端banner | 未知        | 0.00% | 删除 |
| adinall | 金融财经,运营商             | 财经网网   | 财经网网_运营商_右下角弹窗     | 300x250 | web  | PC端banner | 未知        | 0.00% | 删除 |
| adinall | 新闻资讯。金融财经            | 点金财经网  | 点金财经网-内容页-矩形       | 300×250 | web  | PC端banner | 未知        | 0.00% | 删除 |
| adinall | 新闻资讯。金融财经            | 第一财经网  | 第一财经网-内容页-矩形2      | 300×250 | web  | PC端banner | 未知        | 0.00% | 删除 |
| adinall | 军事,新闻资讯,社区论坛,生活服务    | 蓝巨星财经网 | 蓝巨星财经网_内容页_右边矩形    | 300x250 | web  | PC端banner | 未知        | 0.00% | 删除 |
| adinall | 新闻资讯。金融财经            | 中金财经网  | 中金财经网-内容页-矩形       | 300x250 | web  | PC端banner | 未知        | 0.00% | 删除 |
| adinall | 运营商,金融财经             | 财经网网   | 财经网网_运营商_右下角弹窗2    | 300x250 | web  | PC端banner | 未知        | 0.00% | 删除 |

(4)导出广告位:点击名单中广告位个数的数字,进入白名单广告位详情,点击【导出】可导出名单中的广告位信息,包括:广告平台、媒体类型、媒体名称、广告位编号、尺寸等。白名单与黑名单操作相似。

(5) 智投媒体锦囊:提供通用的各类智投媒体广告位,供广告主投放需求,媒体资源定期

更新。

| 「首页 / 媒体中心 / 广告位管理               |                  |           |       |                     |    |  |  |
|----------------------------------|------------------|-----------|-------|---------------------|----|--|--|
| 白名单 黑名单                          |                  |           |       |                     |    |  |  |
| 可选广告主 全部                         | ▼ 终端类型 PC ▼ 是    | 霍否有效 有效 🔹 | 名单名称  | 查询                  |    |  |  |
| 名单编号                             | 名单名称             | 广告主名称     | 广告位个数 | 更新时间                | 0  |  |  |
| pxZvC0MIO9O                      | 智投媒体-PC优质知名媒体    | 通用        | 500   | 2017-05-04 17:41:06 | 操作 |  |  |
| pxXsd09QDgk                      | 智投媒体-PC女性类优质媒体   | 通用        | 24    | 2017-05-04 16:57:15 | 操作 |  |  |
| pxX8011lF2o                      | 智投媒体-PC汽车类优质媒体   | 通用        | 62    | 2017-05-04 16:55:11 | 操作 |  |  |
| pwlG20Kun4Y                      | 智投媒体-PC金融财经类优质媒体 | 通用        | 240   | 2017-05-03 15:39:32 | 操作 |  |  |
| pwkeY0NITcc                      | 智投媒体-PC女性关优质媒体   | 通用        | 91    | 2017-05-03 15:14:37 | 操作 |  |  |
| puBwT03qmQM                      | 智投媒体-PC优质知名媒体    | 通用        | 420   | 2017-05-02 12:09:10 | 攝作 |  |  |
| 每页显示 20·项 显示1到6项/共6项 首页 < 1 , 尾页 |                  |           |       |                     |    |  |  |

#### 白名单与黑名单操作相似

# 2.3 域名管理

#### 功能描述

在媒体大全中导入的白名单和黑名单建好之后,可在域名管理中查看黑白名单的媒体域名, 并进行编辑。

#### 操作说明

(1) 打开:点击主界面左侧的菜单列表中的【媒体中心】-【域名管理】菜单进入此功能

界面,如下图

| 自名单    | 黑名单   |      |      |      |      |      |      |                     |    |
|--------|-------|------|------|------|------|------|------|---------------------|----|
| 「选客户   | 全部・   | 冬端类型 | PC · | 是否有效 | 有效・  | 名单名称 | 查询   | 新増                  |    |
| 3单编号   |       | 名单   | 络称   |      | 客户名称 |      | 域名个数 | 更新时间                | ¢  |
| a05y03 | ГЫW   |      |      |      | 通用   |      | 64   | 2016-05-27 18:01:41 | 操作 |
| U4t60C | px1C  |      |      |      | 通用   |      | 96   | 2016-02-25 17:24:20 | 操作 |
| U4mC0  | qhvJ6 |      |      |      | 通用   |      | 96   | 2016-02-25 17:22:44 | 操作 |
| eTNX06 | iSgiE |      |      |      |      |      | 516  | 2016-01-29 15:35:21 | 操作 |

# (2) 编辑:点击各名单右侧【操作】进入编辑和查看域名详情,如下图

| 编辑名单详情             |                     |   |
|--------------------|---------------------|---|
| 名单编号               | ha05y03TbfW         |   |
| 名单名称               |                     |   |
| 客户名称               | 通用                  |   |
| 域名个数               | 64                  |   |
| 终端类型               | PC -                |   |
| 域名(多个域名用换行符<br>分隔) |                     | - |
|                    | x                   | - |
| 创建时间               | 2016-05-27 18:01:41 |   |
| 更新时间               | 2016-05-27 18:01:41 |   |

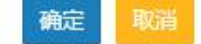

白名单与黑名单操作相似

3 投放中心

3.1 投放活动

#### 功能描述

查看投放活动信息

#### 操作说明

(1) 打开:点击主界面左侧的菜单列表中的【投放中心】-【投放活动】菜单进入此功能

界面,可查看账户可用余额与今日广告花费情况,如下图所示

| 首页 投放中心 投放活动     |         |                |                            |     |
|------------------|---------|----------------|----------------------------|-----|
| 账户可用余额:¥今日广告花费:¥ |         |                |                            |     |
| ①以下投放数据为实时数据     |         | 今天 昨天 本周 上周 本月 | 最近30天 2018/02/01 ~ 2018/02 | /01 |
| 全部投放状态 🔻 未归档     | ✓ 名称 直询 |                |                            |     |
|                  |         |                |                            |     |
| 名称               | 状态      | 曝光次数           | 点击数                        | 新本率 |
|                  |         |                |                            |     |
|                  | 未投放     |                |                            |     |

(2) 查询:根据需求选择查询条件,点【查询】,可以查询到所有投放活动。

(3) 查看计划:点击某一活动,可进入该活动下的计划列表,如下图所示:

| 首页 投放中心 投放   | 妙活动 投放计划   |     |                             |       |                         |
|--------------|------------|-----|-----------------------------|-------|-------------------------|
| 活动:双十一推广     |            |     |                             |       |                         |
| ① 以下投放数据为实时委 | 対展         |     | <b>今天</b> 昨天 本周 上周 本月       | 最近30天 | 2018/02/01 ~ 2018/02/01 |
| 全部计划类型       | ◆ 全部投放状态 ◆ | 未归档 | <ul> <li>▼ 名称 査询</li> </ul> |       |                         |
|              |            |     |                             |       |                         |
| 名称           | 状态         |     | 曝光次数                        | 点击数   | 点击率                     |
|              |            |     |                             |       |                         |
| 每页显示 10 ▼ 项  | 显示1到1项/共1项 |     |                             |       | 首页 く 1 → 末页             |

3.2 投放计划

#### 功能描述

在此可查询所有投放计划。

#### 操作说明

(1) 打开:点击主界面左侧的菜单列表中的【投放中心】-【投放计划】菜单进入此功能

#### 界面,如下图所示

| 首页 投放中心 投放   | 活动 投放计划    |     |                |       |                         |
|--------------|------------|-----|----------------|-------|-------------------------|
| 活动:双十一推广     |            |     |                |       |                         |
| 日 以下投放数据为实时数 |            |     | 今天 昨天 本周 上周 本月 | 最近30天 | 2018/02/01 ~ 2018/02/01 |
| 全部计划类型       | ▼ 全部投放状态 ▼ | 未归档 | 名称             |       |                         |
|              |            |     |                |       |                         |
| □ 名称         | 状态         |     | 曝光次数           | 点击数   | 率击点                     |
|              |            |     |                |       |                         |
| 每页显示 10 ▼ 项  | 显示1到1项/共1项 |     |                |       | <b>首页 。 1 → 末</b> 页     |

(2) 查询:根据需求选择查询条件,点【查询】,可以查询到该客户的所有满足查询条件 的投放计划。

# 3.3 短信活动

### 功能描述

在此可查询所有短信活动,并对短信活动进行新建、查看、发送、编辑等操作

#### 操作说明

(1) 打开:点击主界面左侧的菜单列表中的【投放中心】-【短信活动】菜单进入此功

#### 能界面,如下图所示

| 首页 / 投放中心 / 短信活动 |        |        |                     |    |       |    |    |
|------------------|--------|--------|---------------------|----|-------|----|----|
| 全部发送状态           | 未删除  ▼ | 短信活动名称 | 查询新增短信活动            |    |       |    |    |
| 名称               | 发送状态   | 短信名称   | 发送时间                | 预扣 | 发送成功数 | 实扣 | ¢  |
|                  | 待发送    |        | 5                   |    | 3     | -  | 操作 |
|                  | 待发送    |        | -                   | ~  | 12    | 9  | 操作 |
|                  | 已发送    |        | 2018-01-29 15:07:55 | -  | -     | -  | 操作 |
|                  | 已发送    |        | 2018-01-26 12:00:05 |    |       |    | 操作 |
|                  | 已发送    |        | 2018-01-17 14:52:17 |    |       |    | 操作 |
|                  | 待发送    |        | -                   | ~  |       |    | 操作 |
|                  |        |        | 2018-01-17 14:51:47 |    |       |    | 操作 |

(2) 新增短信活动:点击主界面中的【新增短信活动】,菜单进入此功能界面,如下图

#### 所示

| 首页 投放中心 短信活动 | 新增短 | 信活动   |
|--------------|-----|-------|
|              | 名称  | 必填项   |
|              | 人群  | 全选    |
|              |     |       |
|              | 短信  |       |
|              |     | 确定 返回 |

填写短信活动名称,选择到店人群,选择需要发送的短信内容,点击确定后即可完成短信活动新建。创建完成之后,需要开启发送按钮,并进行确认后,短信活动将开启发送并进行预扣款。短信以一条固定单价收费,发送成功后进行实际扣款,预扣款多扣除的部分将退回至账户中。

| ❷ 请确认!    |         | ×  |
|-----------|---------|----|
| 一个短信活动只能发 | 送一次,确定发 | 送? |
|           | 确认      | 取消 |

短信发送后,会根据发送成功数进行实际扣款及预扣款解冻。短信活动列表可查看具体发送 成功数及费用等详细信息。

(3)编辑、查看、删除:点击短息活动列表右侧【操作】按钮,下拉单点击【编辑】,即 可进行对已创建短信活动内容进行编辑。同理查看、删除操作。已发送的短信活动不支持编 辑、删除操作。

# 4 效果中心

效果中心提供选定时间段内的所有广告主、推广活动、计划等的实时推广效果数据。您可以 选定查询时间、选泽广告主,查看所有推广的展现量、点击量、点击率、千次展现成本、平 均点击成本等消耗指标。

| 统计类 | 统计项       | 字段解释                           | 计算公式                  |
|-----|-----------|--------------------------------|-----------------------|
|     | 竞价次数      | 参与竞价的总次数                       |                       |
| 克价  | 竞价成功率     | 竞价成功的次数 (即曝光的次数) 占竞价总次<br>数的比率 | (曝光次数/竞价次<br>数) *100% |
|     | 曝光次数      | 广告展示的总次数                       |                       |
| 曝光  | 曝光人数      | 看到广告的人数                        |                       |
|     | 点击次数      | 广告被点击的总次数                      |                       |
| 点击  | 点击人数      | 点击广告的人数                        |                       |
|     | 点击率 (CTR) | 广告被点击的次数与广告曝光次数的比率             | (点击次数/曝光次             |

|  |  |  | 数) *100% |
|--|--|--|----------|
|--|--|--|----------|

# 4.1 广告主报告

#### 功能描述

可查看总体投放数据及广告投放趋势,并进行多维分析。

#### 操作说明

(1)打开:点击主界面左侧的菜单列表中的【效果中心】-【广告主报告】菜单进入此功 能界面,选择需要查询的时段、投放类型,点击【查询】,可查看广告主相应时段的投放数 据汇总与趋势图,图表下为各天的数据报表,如下图所示:

| 首页 / 效果中心 / | 广告主报告 |      |      |     |       |      |       |     |      |       |                |           |
|-------------|-------|------|------|-----|-------|------|-------|-----|------|-------|----------------|-----------|
| 〇 今日数据有一小时  | 延迟    |      |      |     |       |      | 今天 昨天 | 本周  | 上周本月 | 最近30天 | 2018/02/01 ~ 2 | 018/02/01 |
| 全部流量类型      | •     |      |      |     |       |      |       |     |      |       |                |           |
| 汇总          | 曝光次数  | 点击次数 | 点击人数 | 点击率 | 到达次数  | 到达人数 | 到达率   | 二跳数 | 二跳率  | 点击转化  | 曝光转化           | 广告花费      |
| 全部加总        |       |      |      |     |       |      |       |     |      |       |                |           |
| 3.51        | 曝光次数  |      | •    | ſ   | 告主运营超 | 势    |       |     |      |       |                |           |
|             |       |      |      |     |       | 0    |       |     |      |       |                |           |
| 31          | <-    |      |      |     |       |      |       |     |      |       |                |           |
| 2.5         | <     |      |      |     |       |      |       |     |      |       |                |           |
| 督 21<br>5   | ς-    |      |      |     |       |      |       |     |      |       |                |           |
| 光<br>雪 1.5  | <     |      |      |     |       |      |       |     |      |       |                |           |

#### 4.2 活动报告

#### 功能描述

可查看所有投放活动的投放数据及广告投放趋势分析。

#### 操作说明

(1)打开:点击主界面左侧的菜单列表中的【效果中心】-【活动报告】菜单进入此功能 界面,选择需要查询的时段、投放类型,点击【查询】,可查看各投放活动在所选时段的投 放数据汇总及各活动投放对比图,图表下为各活动的数据报表,如下图所示:

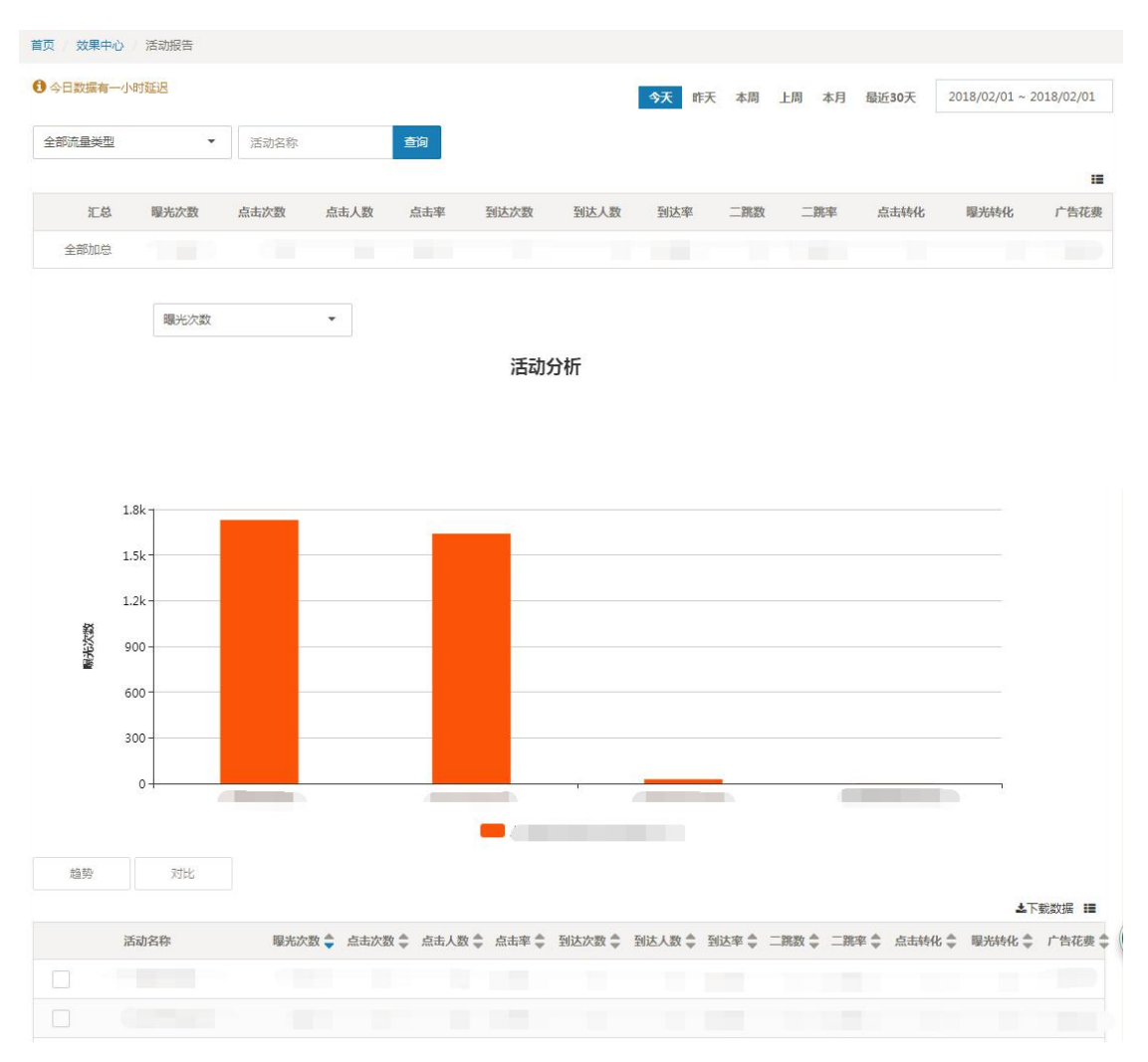

(2) 趋势:选择某个或多个域名,点击列表上方的【趋势】,可查看所选域名的投放趋势 数据。

(3)对比:选择某两个域名,点击列表上方的【对比】,可查看这两个域名的对比数据。 多维分析可在域名、APP、投放平台、地域、时段维度上进行各种组合选择查看进行分析。

#### 3.4.3 计划报告

#### 功能描述

可查看所有投放计划的投放数据及广告投放趋势分析。

#### 操作说明

(1)打开:点击主界面左侧的菜单列表中的【效果中心】-【计划报告】菜单进入此功能界面,选择需要查询的时段、投放类型、所属活动,点击【查询】,可查看各投放计划在所选时段的投放数据汇总及各计划投放对比图,图表下为各计划的数据报表,如下图所示:

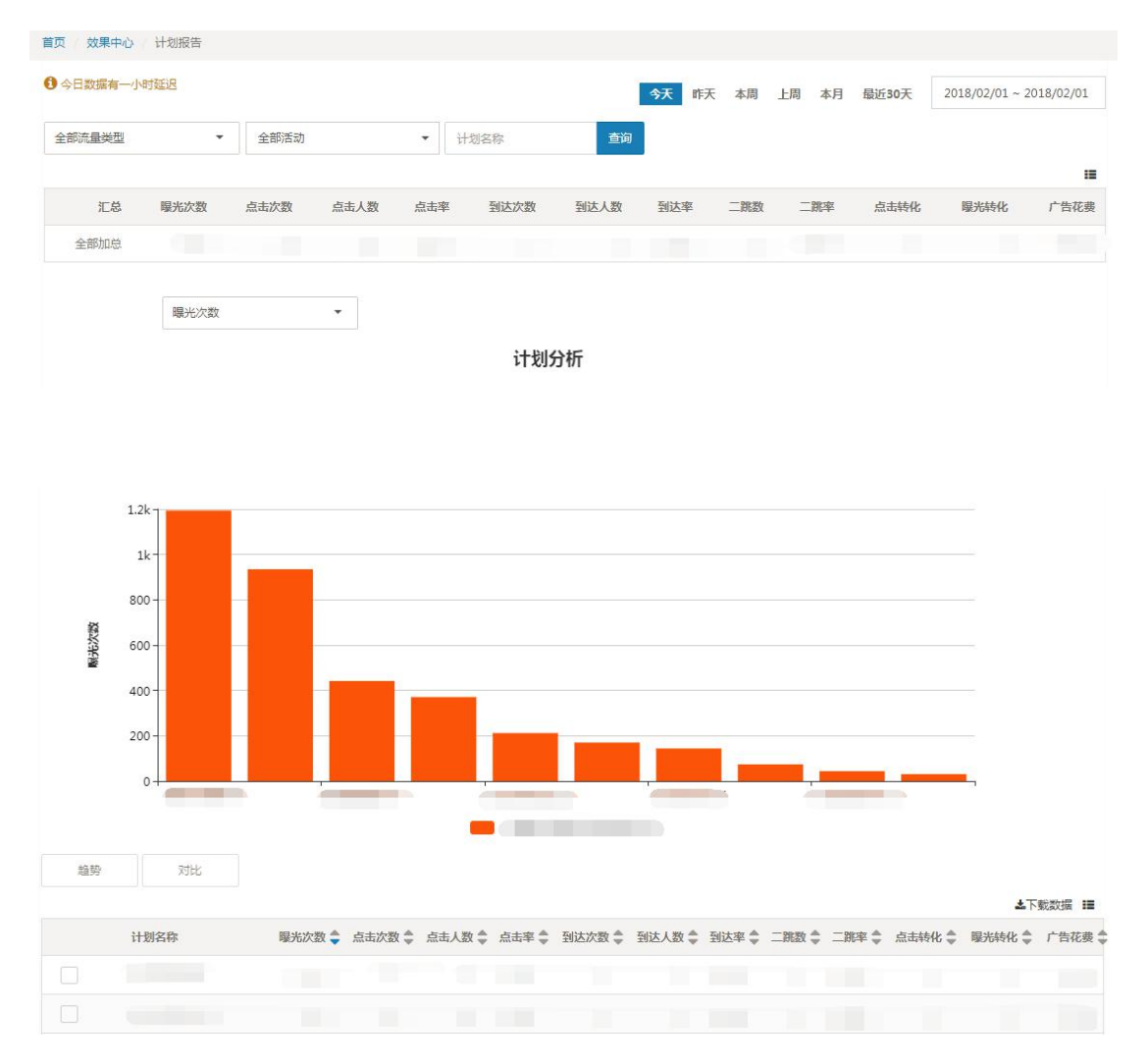

(2) 趋势:选择某个或多个域名,点击列表上方的【趋势】,可查看所选域名的投放趋势数据。

(3)对比:选择某两个域名,点击列表上方的【对比】,可查看这两个域名的对比数据。 多维分析可在域名、APP、投放平台、地域、时段维度上进行各种组合选择查看进行分析。

#### 3.4.4 素材报告

#### 功能描述

可查看所有投放素材的投放数据及投放趋势分析。

#### 操作说明

(1) 打开:点击主界面左侧的菜单列表中的【效果中心】-【素材报告】菜单进入此功 能界面,选择需要查询的时段、投放类型,点击【查询】,可查看各素材在所选时 段的投放数据汇总及各素材投放对比图,图表下为各素材的数据报表,如下图所示:

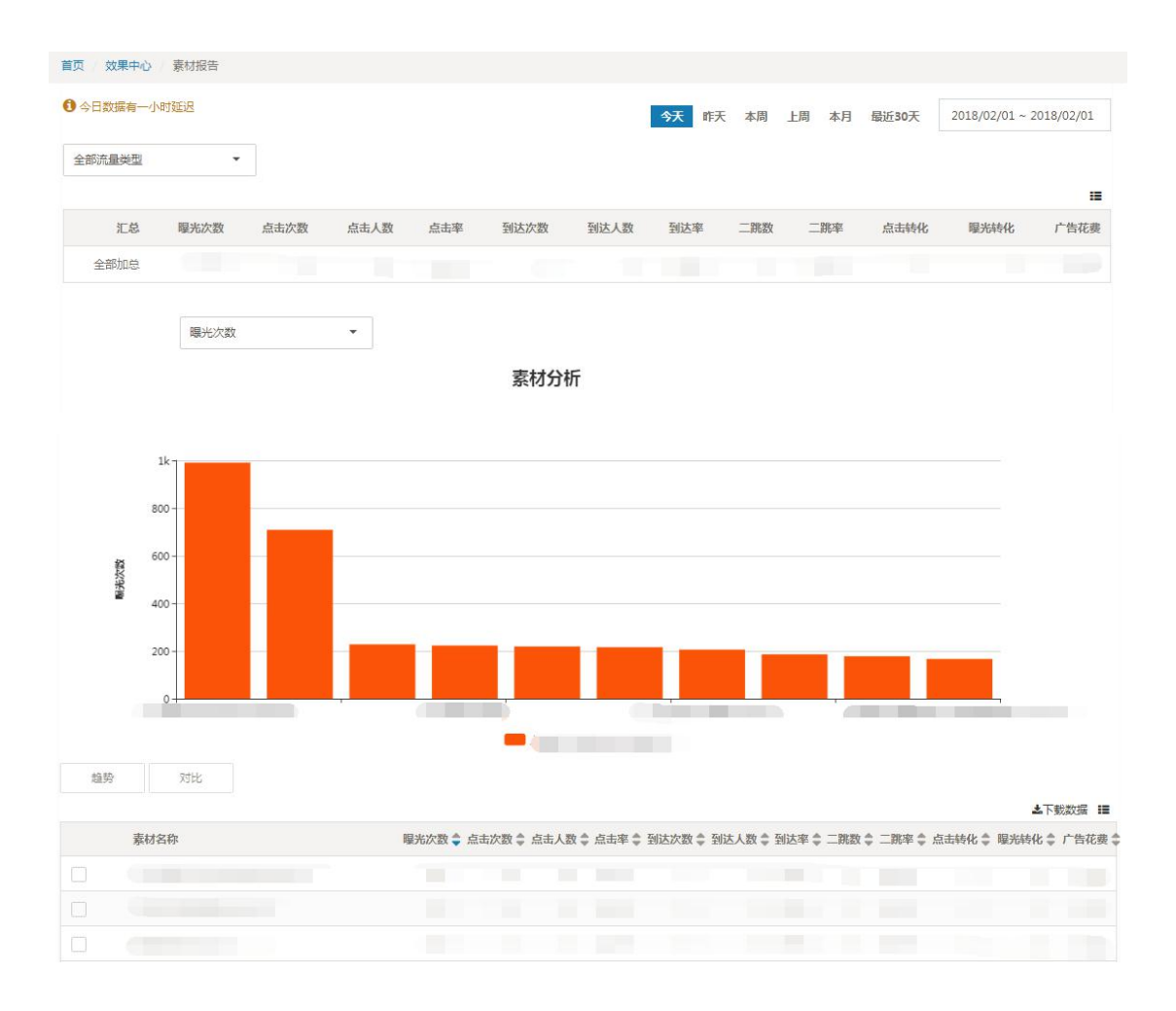

(2) 趋势:选择某个或多个域名,点击列表上方的【趋势】,可查看所选域名的投放趋势数据。

(3) 对比:选择某两个域名,点击列表上方的【对比】,可查看这两个域名的对比数据。

多维分析可在域名、APP、投放平台、地域、时段维度上进行各种组合选择查看进行分析。

#### 3.4.5 创意包报告

#### 功能描述

可查看所有投放创意包的投放数据及投放趋势分析。

#### 操作说明

(1)打开:点击主界面左侧的菜单列表中的【效果中心】-【创意包报告】菜单进入此功 能界面,选择需要查询的时段、投放类型,点击【查询】,可查看各创意包在所选时段的投 放数据汇总及各创意包投放对比图。

(2) 趋势:选择某个或多个域名,点击列表上方的【趋势】,可查看所选域名的投放趋势 数据。

(3)对比:选择某两个域名,点击列表上方的【对比】,可查看这两个域名的对比数据。 多维分析可在域名、APP、投放平台、地域、时段维度上进行各种组合选择查看进行分析。

#### 3.4.6 推广页报告

#### 功能描述

可查看所有投放推广页的投放数据及投放趋分析。

#### 操作说明

(1)打开:点击主界面左侧的菜单列表中的【效果中心】-【推广页报告】菜单进入此功 能界面,选择需要查询的时段、投放类型,点击【查询】,可查看各推广页在所选时段的投 放数据汇总及各推广页投放对比图,图表下为各推广页的数据报表,如下图所示:

| 首页 效果中心   | 推广页报告 |      |      |     |      |      |     |     |    |     |    |       |            |             |
|-----------|-------|------|------|-----|------|------|-----|-----|----|-----|----|-------|------------|-------------|
| 〇 今日数据有一小 | 时延迟   |      |      |     |      |      | 今天  | 昨天  | 本周 | 上周  | 本月 | 最近30天 | 2018/02/01 | ~ 2018/02/( |
| 全部流量类型    |       |      |      |     |      |      |     |     |    |     |    |       |            |             |
|           |       |      |      |     |      |      |     |     |    |     |    |       |            | :=          |
| 汇总        | 曝光次数  | 点击次数 | 点击人数 | 点击率 | 到达次数 | 到达人数 | 到达率 | 二跳数 |    | 二跳率 |    | 点击转化  | 曝光转化       | 广告花费        |
| 全部加总      |       |      |      |     |      |      |     |     |    |     |    |       |            |             |
|           | 曝光次数  |      |      |     |      |      |     |     |    |     |    |       |            |             |
|           |       |      |      |     | 推广页分 | 沂    |     |     |    |     |    |       |            |             |

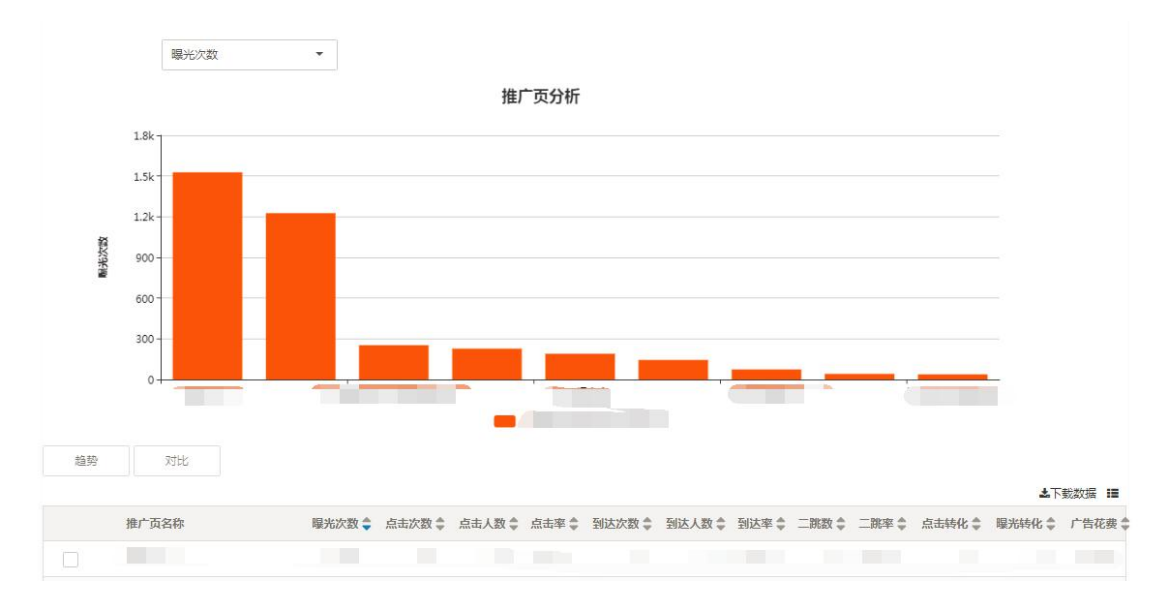

(3) 趋势:选择某个或多个域名,点击列表上方的【趋势】,可查看所选域名的投放趋势数据。

(4) 对比:选择某两个域名,点击列表上方的【对比】,可查看这两个域名的对比数据。 多维分析可在域名、APP、投放平台、地域、时段维度上进行各种组合选择查看进行分析。